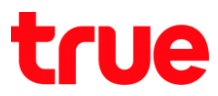

#### วิธีการดูคู่มือการใช้งานออนไลน์ (How to View Online Manual Settings)

#### สำหรับ Router Skyworth GN542VF

| 1.การตั้งชื่อและรทัสพาน WIFI                                                                 |  |  |
|----------------------------------------------------------------------------------------------|--|--|
| 1.1 เปิด Browser ที่ใช้งาน                                                                   |  |  |
|                                                                                              |  |  |
| 1.2 พิมพ์ http://192.168.1.1 และกด Enter                                                     |  |  |
| G browser - ลันหาล้าย Google x +<br>← → C Shttp://192.168.1.1                                |  |  |
| 1.3 พิมพ์ Username=admin /Password =พิมพ์ อักษธตามแถบสีต่าต้านล่าง จากนั้น คลิกที่ปุ่ม Login |  |  |

|                                                                                 |                                     | SK        | wo       | RTH         |            |                |        |
|---------------------------------------------------------------------------------|-------------------------------------|-----------|----------|-------------|------------|----------------|--------|
| Username:<br>Password:<br>Default Password:<br>Login Cancel                     |                                     |           |          |             |            |                |        |
| 1.4 เลือก Networ                                                                | 1.4 เลือ∩ Network > เลือ∩ WLAN 2.4G |           |          |             |            |                |        |
|                                                                                 |                                     |           |          |             |            |                |        |
| SKYWO                                                                           | RTH                                 |           |          |             |            | Model: GN542VF | Logout |
|                                                                                 | Status                              | Network   | Security | Application | Management |                |        |
| Network                                                                         | LAN  <u>WLAN</u>                    | 12.4G   W | Routing  |             |            |                |        |
|                                                                                 |                                     |           |          |             |            |                |        |
| 1.5 ใส่ชื่อสัญญาณ WIFI 2.4G ที่ต้องการ จากนั้น ใส่ธทัสพ่าน อย่างน้อย 8 ตัวอักษร |                                     |           |          |             |            |                |        |

|                 | Enable:                           |                                        |  |  |
|-----------------|-----------------------------------|----------------------------------------|--|--|
|                 | Mode:                             | 802 11b/g/n                            |  |  |
|                 | Channel:                          | Auto                                   |  |  |
|                 | SSID:                             | True home2G 12                         |  |  |
|                 | Bandwidth(MHz):                   | 20 •                                   |  |  |
|                 | Guard Interval:                   | Short V                                |  |  |
|                 | Associate Number:                 | 32 (Range: 1~32)                       |  |  |
|                 | SSID Enable:                      |                                        |  |  |
|                 | SSID Hide:                        |                                        |  |  |
|                 | QoE Enable:                       |                                        |  |  |
|                 | RF Output Power:                  | ─ High ○ Medium ● Standard             |  |  |
|                 | WPS Enable:                       |                                        |  |  |
|                 | WPS Mode:                         | PBC V Start WPS                        |  |  |
|                 | Security Setting:                 | WPA-PSK/WPA2-PSK V                     |  |  |
|                 | Pre-Shared Key (PSK):             |                                        |  |  |
| -               | Encryption Mode:                  | TKIP/AES 🔻                             |  |  |
|                 | WPA Re-Authentication:            | 1800 (60s-86400s)                      |  |  |
| 1.6 คลิกที่ปุ่ม | 1.6 คลิกที่ปุ่ม <b>Confirm</b>    |                                        |  |  |
| ·               |                                   |                                        |  |  |
|                 |                                   | Confirm                                |  |  |
| 1.7 เลือ∩ Ne    | 1.7 เลือก Network >เลือก WLAN 5G  |                                        |  |  |
| SKYV            | VORTH                             | Model: GN542VF Logout                  |  |  |
|                 | Status                            | etwork Security Application Management |  |  |
| Networ          |                                   |                                        |  |  |
| Tretwor         | LAN   WLAN 2.4G                   | WLAN 5G                                |  |  |
|                 |                                   |                                        |  |  |
| 1.8 ใส่มื่อสัญถ | ฐาณ WIFI 5G ที่ต <sup>้</sup> องก | าร >ใส่รทัสพ่าน อย่างน้อย 8 ตัวอักษร   |  |  |

|             | Enable:                        |                                    |  |
|-------------|--------------------------------|------------------------------------|--|
|             | Mode:                          | 802 11a/n/ac 🔻                     |  |
|             | DFS Setting:                   | Without DES T                      |  |
|             | Channel:                       | Auto                               |  |
| Г           | SSID:                          | True home5G 13                     |  |
| L           | Bandwidth(MHz):                |                                    |  |
|             | Extended Channel:              | Down propagation channel           |  |
|             | VHT Guard Interval:            | Auto T                             |  |
|             | Associate Number:              | 32 (Range: 1~32)                   |  |
|             | SSID Enable:                   |                                    |  |
|             | SSID Hide:                     |                                    |  |
|             | RF Output Power:               |                                    |  |
|             | WPS Enable:                    |                                    |  |
|             | WPS Mode:                      | PBC V Start WPS                    |  |
|             | Security Setting:              | WPA-PSK/WPA2-PSK V                 |  |
|             | Pre-Shared Key (PSK):          |                                    |  |
|             | Encryption Mode:               | TKIP/AES 🔻                         |  |
|             | WPA Re-Authentication:         | 1800 (60s-86400s)                  |  |
| 1.9 คลิกที่ | ປຸ່ນ <b>Confirm</b>            |                                    |  |
|             |                                | Confirm                            |  |
|             |                                | 2.การเปลี่ยน Wifi Channel          |  |
|             |                                |                                    |  |
| 2.1 1880    | Network > labit vi             | LAN 2.4G                           |  |
| SKYW        | ORTH                           | Model: GN542VF Logout              |  |
|             | Status Netwo                   | rk Security Application Management |  |
| Network     | LAN  <mark>WLAN 2.4G</mark>  V | Routing                            |  |
| 2.2 เลือก   | 2.2 เลือก Channel ที่ต้องการ   |                                    |  |
|             |                                |                                    |  |

|                          | Enable:                      |                                         |
|--------------------------|------------------------------|-----------------------------------------|
|                          |                              |                                         |
|                          | Mode:                        | 802.11b/g/n V                           |
|                          | Channel:                     | Auto                                    |
|                          | Denderidth (MI-)             |                                         |
|                          | Bandwidth(MHz):              | 20 V                                    |
|                          | Guard Interval:              |                                         |
|                          | Associate Number:            | 32 (Range: 1~32)                        |
|                          | SSID Enable:                 |                                         |
|                          | SSID Hide:                   |                                         |
|                          | QOE Enable:                  |                                         |
|                          | RF Output Power:             | ⊖ High ⊖ Medium ● Standard              |
|                          | WPS Enable:                  |                                         |
|                          | WPS Mode:                    | PBC V Start WPS                         |
|                          | Security Setting:            | WPA-PSK/WPA2-PSK <                      |
|                          | Pre-Shared Key (PSK):        |                                         |
|                          | Encryption Mode:             | TKIP/AES T                              |
|                          | WPA Re-Authentication:       | 1800 (60s-86400s)                       |
|                          | 1                            |                                         |
| 2.3 คลิกที่ปุ่ม <b>C</b> | onfirm                       |                                         |
|                          |                              | Confirm                                 |
|                          |                              |                                         |
| 2 4 เลือก Netw           | ork > เลือก WIAN 5           | G                                       |
| 2.4 10011100             |                              |                                         |
|                          |                              |                                         |
| SKY                      | WORTH                        |                                         |
|                          |                              | Model: GN542VF Logout                   |
|                          | Status                       | Network Security Application Management |
| Netw                     | ork                          |                                         |
|                          | LAN WLAN 2.4                 | G   <u>WLAN 5G</u>   S.                 |
| -                        |                              |                                         |
| 2.5 เลือก Cha            | nnel ที่ต <sup>้</sup> องการ |                                         |
|                          | -                            |                                         |

|                           | Enable:                |                            |
|---------------------------|------------------------|----------------------------|
|                           | Mode:                  | 802.11a/n/ac 🔹             |
|                           | DFS Setting:           | Without DFS V              |
|                           | Channel:               | Auto 🔻                     |
|                           | SSID:                  | True_home5G_13             |
|                           | Bandwidth(MHz):        | 80 🔻                       |
|                           | Extended Channel:      | Down propagation channel 🔻 |
|                           | VHT Guard Interval:    | Auto 🔻                     |
|                           | Associate Number:      | 32 (Range: 1~32)           |
|                           | SSID Enable:           |                            |
|                           | SSID Hide:             |                            |
|                           | RF Output Power:       | ◯ High ◯ Medium ◉ Standard |
|                           | WPS Enable:            |                            |
|                           | WPS Mode:              | PBC  Start WPS             |
|                           | Security Setting:      | WPA-PSK/WPA2-PSK V         |
|                           | Pre-Shared Key (PSK):  |                            |
|                           | Encryption Mode:       | TKIP/AES 🔻                 |
|                           | WPA Re-Authentication: | 1800 (60s-86400s)          |
|                           |                        |                            |
| 2.6 คลิกที่ปุ่ม <b>Co</b> | onfirm                 |                            |
|                           |                        | Confirm                    |
|                           |                        |                            |